## Instrukcja zakupu ebooka bez zakładania konta PayPal

- Po kliknięciu "Purchase PDF" lub "Zakup PDF" oraz zalogowaniu do konta na stronie books.akademicka.pl zostajemy przekierowani => na stronę płatności.
- 2. Wybieramy "Zapłać kartą debetową lub kredytową".

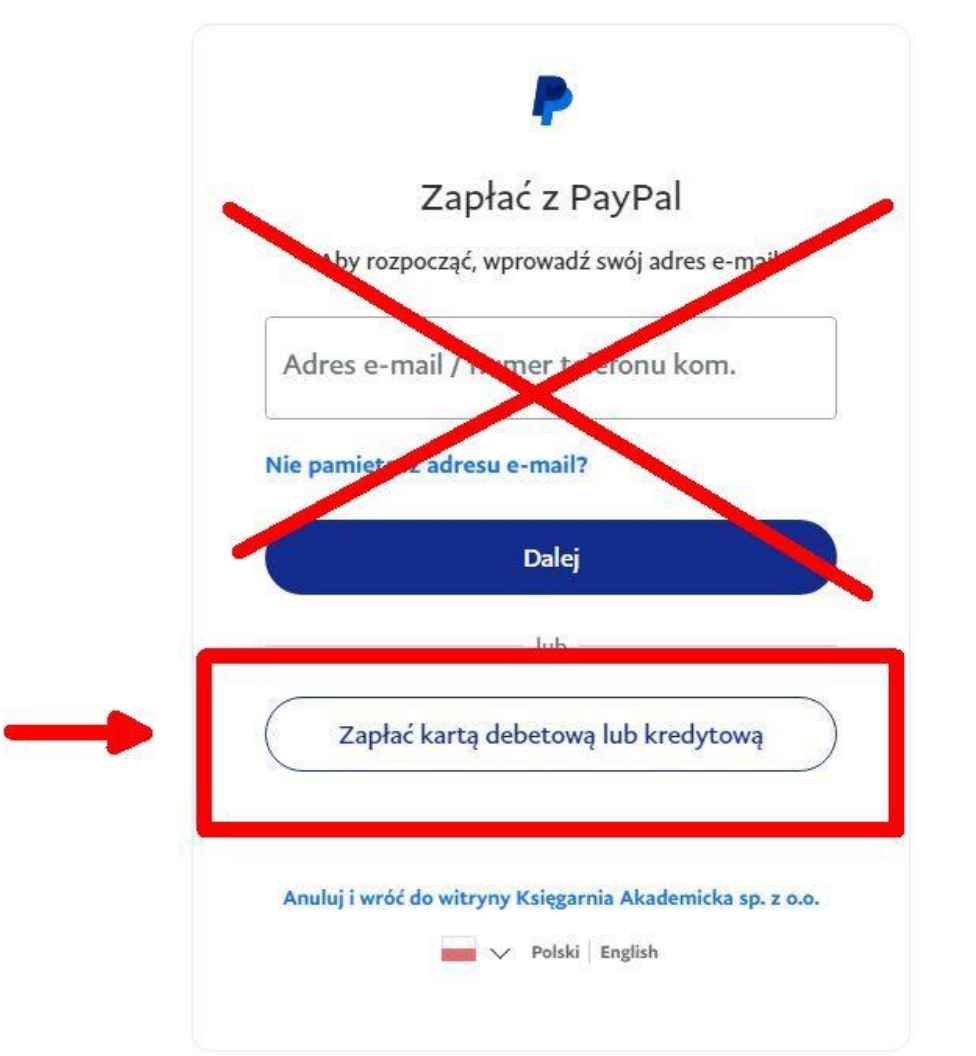

3. Zostajemy przekierowani na kolejną stronę "Zapłać jako gość", gdzie wpisujemy adres e-mail i klikamy przycisk "Przejdź do płatności".

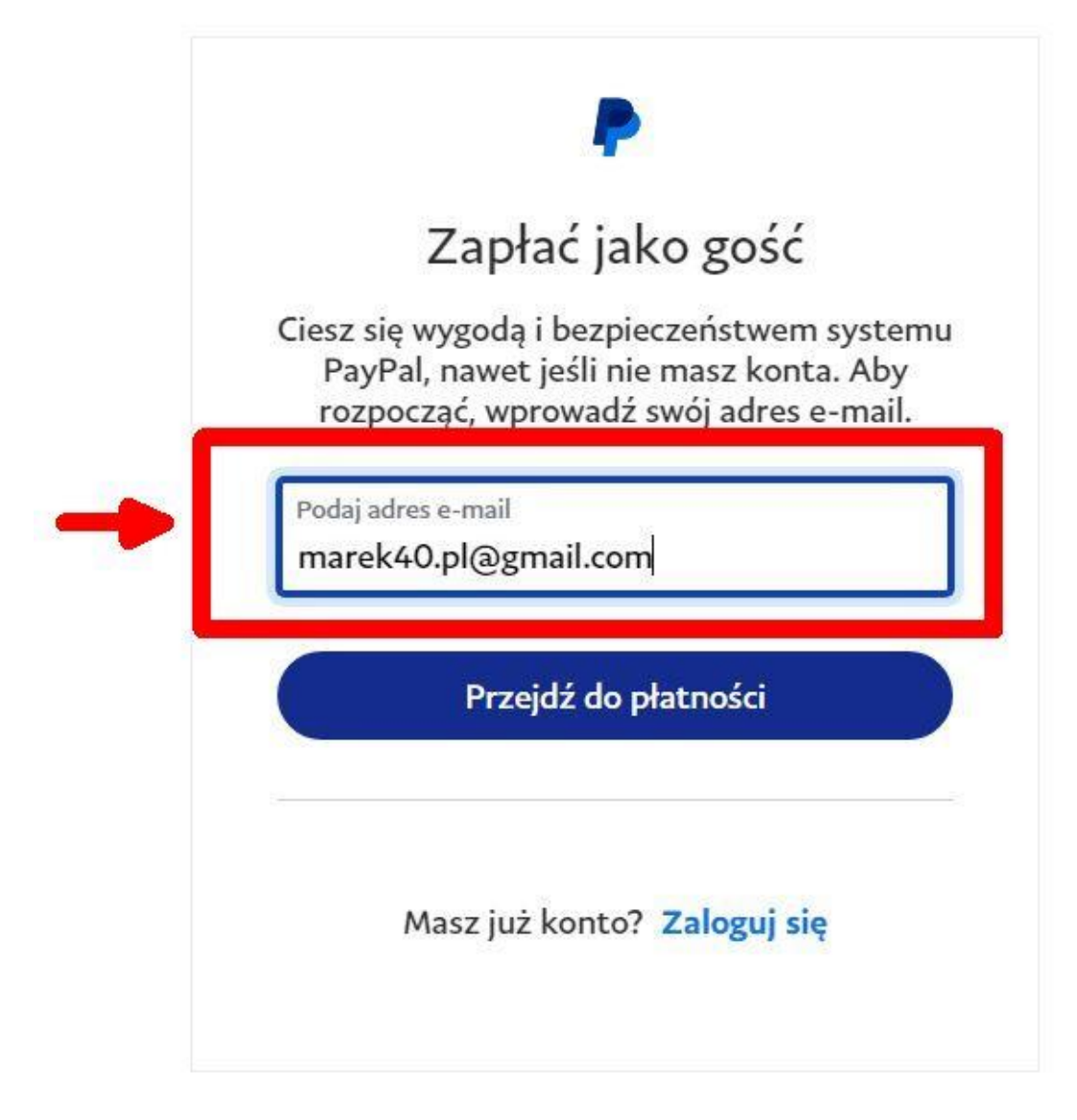

4. Wypełniamy dane niezbędne do płatności kartą, a następnie klikamy suwak "**Zapisz informacje i utwórz konto PayPal**" tak aby system nie przekierował nas do formularza tworzenia konta. Kontynuujemy **jako gość.** 

| Twoje dane finansowe nie zostaną udostępnione<br>sprzedającemu.<br>Kraj<br>Polska V                                                       |                                                                                                    | PayPal – płać wygodnie i<br>bezpiecznie |
|----------------------------------------------------------------------------------------------------|----------------------------------------------------------------------------------------------------|-----------------------------------------|
|                                                                                                    |                                                                                                    |                                         |
| Typ telefonu<br>Komórkowy 🌱 🛔                                                                                                    | lumer telefonu<br>48                                                                                                    |                                         |
| • - • •                                                                                                    | NSA 🔜 🛲                                                                                                    |                                         |
| Numer karty                                                                                                    | •                                                                                                    |                                         |
| Data ważności<br>03 / 27                                                                                                    | Kod CVV/CVCZ                                                                                                    |                                         |
| dres rozliczeni                                                                                                    | owy                                                                                                    |                                         |
| lmię                                                                                                    | Nazwisko                                                                                                    |                                         |
| Adres – wiersz 1                                                                                                    |                                                                                                    |                                         |
| Adres – wiersz 2 (                                                                                                    | opcjonalnie)                                                                                                    |                                         |
| Kod pocztowy                                                                                                    |                                                                                                    |                                         |
| Miejscowość                                                                                                    |                                                                                                    |                                         |
| Województwo (op                                                                                                    | cjonalnie) 🗸 🗸                                                                                                    |                                         |
| Adres wysyłki<br>rozliczeniowy                                                                                                    | taki sam jak adres                                                                                                    |                                         |
| apisz intormacje i utwó                                                                                                    | iz konto PayPal                                                                                                    |                                         |
| keeptujesz warunki świa<br>recz sprzedającego oraz<br>ohrony danych Konio                                                                 | idozenia przez firmę PayPal usługi na<br>i informacje dotyczące zasad<br>PayPal nie jost wymagane.                                                                                                    |                                         |
| Wstępnie autoryzujem<br>karcie, a następnie prze<br>aby umożliwić Ci stinatiz<br>zakupu lub jego cena<br>autoryzacje platności z<br>jędne | v kwotę w wysokaści do 7,80 PLN na<br>kkonijemy Clę do witryny handlowca,<br>owenie zakupu. Jeśli nie stralizujęce<br>ulegnie zmianie, oczkujące wstępne<br>stalją zazwyczaj anulowane w ciągu<br>go dnia roboczego. |                                         |
| Konty                                                                                                    | vnuuj jako gość                                                                                                    |                                         |

 Po dokonaniu płatności zostajemy przekierowani na stronę, gdzie możemy pobrać ebooka. Na ekranie widać okładkę, a w prawym górnym rogu napis "Pobierz". Klikamy, plik jest pobierany na dysk komputera.

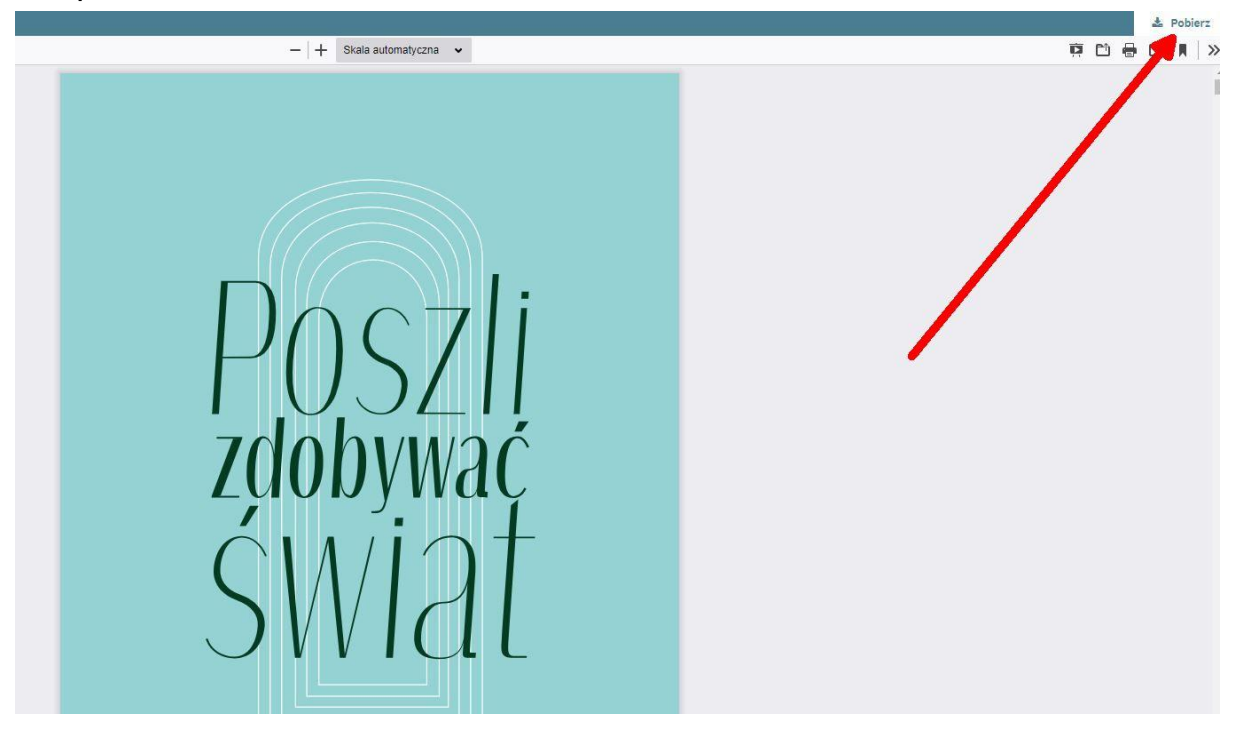